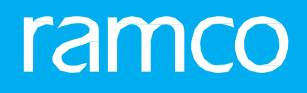

## RAMCOAVIATION SOLUTION VERSION 5.8 USER GUIDE QUALITY AUDIT MANAGEMENT

### ramco

© 2018 Ramco Systems Limited. All rights reserved. All trademarks acknowledged.

This document is published by **Ramco Systems Ltd**. without any warranty. No part of this document may be reproduced or transmitted in any form or by any means, electronic or mechanical, for any purpose without the written permission of **Ramco Systems Limited**.

Improvements and changes to this text necessitated by typographical errors, inaccuracies of current information or improvements to software programs and/or equipment, may be made by Ramco Systems Limited, at any time and without notice. Such changes will, however, be incorporated into new editions of this document. Any hard copies of this document are to be regarded as temporary reference copies only.

The documentation has been provided for the entire Aviation solution, although only a part of the entire solution may be deployed at the customer site, in accordance with the license agreement between the customer and **Ramco Systems Limited**. Therefore, the documentation made available to the customer may refer to features that are not present in the solution purchased / deployed at the customer site.

#### **ABOUT THIS MANUAL**

This manual briefly describes the basic processes and functions in Ramco Aviation Solution.

#### WHO SHOULD READ THIS MANUAL

This manual is intended for users who are managing the Aviation industry processes and are new to Ramco AviationSolution. This manual assumes that the user is familiar with the Aviation Industry nomenclatures and systems based software.

#### HOW TO USE THIS MANUAL

Ramco Aviation Solution provides extensive Online Help that contains detailed instructions on how to use the application. Users are suggested to use this manual for specific references, along with the Online Help. This manual contains enough information to help the users perform the basic tasks and points toward the Online Help for more detailed information.

#### HOW THIS MANUAL IS ORGANIZED

The User Guide is divided into 5 chapters and index. Given below is a brief run-through of what each chapter consists of.

Chapter 1 provides an overview of the **Audit Management** business process. The sub processes are explained in the remaining chapters.

Chapter 2 guides you through the **Set Options, Maintain Quick Codes, Maintain Root Cause Codes** and **Maintain Check List** sub processes.

Chapter 3 guides you through the Maintain Quality Audit Schedules sub process.

Chapter 4 guides you through the Initiate Quality Audit sub process.

Chapter 5 guides you through the **Process Non-Conformities / Report** sub process.

The **Index** offers a quick reference to selected words used in the manual.

#### **DOCUMENT CONVENTIONS**

- The data entry has been explained taking into account the "Create" business activity. Specific references (if any) to any other business activity such as "Modify" and "View" are given as "Note" at the appropriate places.
- **Boldface** is used to denote commands and user interface labels.

Example: Enter **Company Code** and click the **Get Details** pushbutton.

• Italics used for references.

Example: See Figure 1.1.

The sicon is used for Notes, to convey additional information.

#### **REFERENCE DOCUMENTATION**

This User Guide is part of the documentation set that comes with Ramco Aviation Solution. The documentation is generally provided in two forms:

- The Documentation CD in Adobe<sup>®</sup> Systems' Portable Document Format (PDF).
- Context-sensitive Online Help information accessible from the application screens.

#### WHOM TO CONTACT FOR QUERIES

Please locate the nearest office for your geographical area from www.ramco.com for assistance.

### contents

| 1                    | INTF                                                                                 | RODUCTION                                                                                                    | 5                                                                    |
|----------------------|--------------------------------------------------------------------------------------|----------------------------------------------------------------------------------------------------|----------------------------------------------------------------------|
| 2                    | SET                                                                                  | PROCESS DATA                                                                                                    | 7                                                                    |
| 2                    | .1 SET                                                                               | OPTIONS                                                                                                    | 8                                                                    |
|                      | 2.1.1                                                                                | SETTING PARAMETERS                                                                                                    | 8                                                                    |
| 2                    | .2 MA                                                                                | INTAIN QUICK CODES                                                                                                    | 10                                                                   |
|                      | 2.2.1                                                                                | MAINTAINING QUICK CODES                                                                                                    | 10                                                                   |
| 2                    | .3 MA                                                                                | INTAIN ROOT CAUSE CODES                                                                                                    | 11                                                                   |
|                      | 2.3.1                                                                                | MAINTAINING ROOT CAUSE CODES                                                                                                    | 11                                                                   |
| 2                    | .4 MA                                                                                | INTAIN CHECK LIST                                                                                                    | 12                                                                   |
|                      | 2.4.1                                                                                | MAINTAINING CHECK LIST                                                                                                    | 12                                                                   |
| 3                    | MAI                                                                                  | NTAIN QUALITY AUDIT SCHEDULES                                                                                                    | 14                                                                   |
| 3                    | .1 MA                                                                                | INTAIN QUALITY AUDIT SCHEDULES                                                                                                    | 15                                                                   |
|                      | 3.1.1                                                                                | MAINTAINING AUDIT SCHEDULES                                                                                                    | 15                                                                   |
|                      |                                                                                      |                                                                                                    |                                                                      |
| 4                    | INIT                                                                                 | IATE QUALITY AUDIT                                                                                                    | 18                                                                   |
| <b>4</b><br>4        | INIT<br>1 INIT                                                                       | IATE QUALITY AUDIT                                                                                                    | <mark>18</mark><br>19                                                |
| <b>4</b><br>4        | INIT<br>.1 INIT<br>4.1.1                                                             | IATE QUALITY AUDIT                                                                                                    | <b>18</b><br><b>19</b><br>21                                         |
| <b>4</b><br>4        | INIT<br>1 INIT<br>4.1.1<br>4.1.2                                                     | IATE QUALITY AUDIT<br>IATING QUALITY AUDIT<br>RECORDING QUALITY AUDIT FINDINGS<br>RECORDING CORRECTIVE AND PREVENTIVE ACTION                                                                                                    | <b>18</b><br><b>19</b><br>21<br>25                                   |
| <b>4</b><br>4        | INIT<br>1 INIT<br>4.1.1<br>4.1.2<br>4.1.3                                            | IATE QUALITY AUDIT<br>IATING QUALITY AUDIT<br>RECORDING QUALITY AUDIT FINDINGS<br>RECORDING CORRECTIVE AND PREVENTIVE ACTION<br>MODIFYING REFERENCES                                                                                                    | <b>18</b><br><b>19</b><br>21<br>25<br>28                             |
| <b>4</b><br>4.<br>4. | INIT<br>1 INIT<br>4.1.1<br>4.1.2<br>4.1.3<br>2 INIT                                  | IATE QUALITY AUDIT<br>IATING QUALITY AUDIT<br>RECORDING QUALITY AUDIT FINDINGS<br>RECORDING CORRECTIVE AND PREVENTIVE ACTION<br>MODIFYING REFERENCES<br>IATING SCHEDULE BASED QUALITY AUDIT                                                                                                    | 18<br>19<br>21<br>25<br>28<br>28                                     |
| 4<br>4.<br>4.        | INIT<br>4.1.1<br>4.1.2<br>4.1.3<br>2 INIT<br>4.2.1                                   | IATE QUALITY AUDIT                                                                                                    | 18<br>21<br>25<br>28<br>29<br>29                                     |
| 4<br>4.<br>4.        | INIT<br>4.1.1<br>4.1.2<br>4.1.3<br>2 INIT<br>4.2.1<br>4.2.2                          | IATE QUALITY AUDIT<br>IATING QUALITY AUDIT<br>RECORDING QUALITY AUDIT FINDINGS<br>RECORDING CORRECTIVE AND PREVENTIVE ACTION<br>MODIFYING REFERENCES<br>IATING SCHEDULE BASED QUALITY AUDIT<br>SELECTING QUALITY AUDIT SCHEDULE<br>INITIATING SCHEDULE BASED QUALITY AUDIT                                                                                                    | 18<br>21<br>25<br>28<br>29<br>29                                     |
| 4<br>4<br>4          | INIT<br>4.1.1<br>4.1.2<br>4.1.3<br>2 INIT<br>4.2.1<br>4.2.2<br>PRO                   | IATE QUALITY AUDIT                                                                                                    | 18<br>19<br>21<br>25<br>28<br>29<br>29<br>29<br>29                   |
| 4<br>4<br>5<br>5     | INIT<br>4.1.1<br>4.1.2<br>4.1.3<br>2 INIT<br>4.2.1<br>4.2.2<br>PRO<br>1 PRO          | IATE QUALITY AUDIT<br>IATING QUALITY AUDIT<br>RECORDING QUALITY AUDIT FINDINGS<br>RECORDING CORRECTIVE AND PREVENTIVE ACTION<br>MODIFYING REFERENCES<br>IATING SCHEDULE BASED QUALITY AUDIT<br>SELECTING QUALITY AUDIT SCHEDULE<br>INITIATING SCHEDULE BASED QUALITY AUDIT<br>CESS NON - CONFORMITIES / REPORT                                                                                                    | 18<br>19<br>21<br>25<br>29<br>29<br>29<br>29<br>30<br>31             |
| 4<br>4<br>5<br>5     | INIT<br>4.1.1<br>4.1.2<br>4.1.3<br>2 INIT<br>4.2.1<br>4.2.2<br>PRO<br>5.1.1          | IATE QUALITY AUDIT<br>IATING QUALITY AUDIT<br>RECORDING QUALITY AUDIT FINDINGS<br>RECORDING CORRECTIVE AND PREVENTIVE ACTION<br>MODIFYING REFERENCES<br>IATING SCHEDULE BASED QUALITY AUDIT<br>SELECTING QUALITY AUDIT SCHEDULE<br>INITIATING SCHEDULE BASED QUALITY AUDIT<br>CESS NON - CONFORMITIES / REPORT<br>SELECTING QUALITY AUDIT SCHEDULE<br>SELECTING QUALITY AUDIT SCHEDULE                                                      | 18<br>19<br>21<br>25<br>29<br>29<br>29<br>29<br>30<br>31             |
| 4<br>4<br>5<br>5     | INIT<br>4.1.1<br>4.1.2<br>4.1.3<br>2 INIT<br>4.2.1<br>4.2.2<br>PRO<br>5.1.1<br>5.1.2 | IATE QUALITY AUDIT<br>IATING QUALITY AUDIT.<br>RECORDING QUALITY AUDIT FINDINGS.<br>RECORDING CORRECTIVE AND PREVENTIVE ACTION.<br>MODIFYING REFERENCES<br>IATING SCHEDULE BASED QUALITY AUDIT.<br>SELECTING QUALITY AUDIT SCHEDULE<br>INITIATING SCHEDULE BASED QUALITY AUDIT.<br>CESS NON - CONFORMITIES / REPORT.<br>SELECTING QUALITY AUDIT SCHEDULE<br>SELECTING QUALITY AUDIT SCHEDULE<br>PROCESSING NON-CONFORMITIES / AUDIT REPORT. | 18<br>19<br>21<br>25<br>28<br>29<br>29<br>29<br>29<br>30<br>31<br>31 |

## INTRODUCTION

Quality Audit Management business process facilitates the Quality Audit department to develop and maintain processes that promote continuous compliance with regulatory requirements. The quality audit involves the following tasks.

- Maintaining audit schedules
- Maintaining root causes information for non-conformities
- Tracking audits from initiation to closure
- Recording results of audit
- Recording corrective and preventive action
- Recording audit references
- Initiating follow-up audits for unresolved non-conformities
- Maintaining of resolution history of non-conformities

This manual familiarizes users with the following,

The **Set Options** sub-process: facilitates the setting of processing parameters for carrying out the Audit Management function.

The **Maintain Quick Codes** sub-process: enables the users to define Meta data under specific categories.

The **Maintain Root Cause Codes** sub-process: enables users to identify and define all the possible root causes for non-conformities, under specific categories.

The Maintain Check List sub-process enables you to maintain and perform quality audits

based on a predefined checklist master in which questionnaires are built.

The **Maintain Quality Audit Schedules** sub-process: enables users to create / update quality audit schedules / calendars for a specific period.

The **Initiate Quality Audit** sub-process: records key details of scheduled and unscheduled audits at the time of commencement. An audit report is created and the information generated by the audit is recorded at various junctures of the auditing processes till its final closure.

The **Process Non-Conformities / Report** sub-process: enables users to act on the NCs / recommendations of the auditor.

## **SET PROCESS DATA**

This chapter provides the step-by-step procedure that you require to define parameters as well as user-specific data for the quality audit business process. Also, this chapter gives details of maintaining and performing quality audits based on a predefined checklist master in which questionnaires are built.

#### 2.1 SET OPTIONS

#### 2.1.1 SETTING PARAMETERS

This sub process helps in defining the processing parameters for the audit process.

1. Select the **Set Options** link under the **Quality Audit** business component. The **Set Options** page appears. *See Figure 2.1*.

| ★ I Set Options                                               | = ≍ = ♀ ← | ? 🗟 |
|---------------------------------------------------------------|-----------|-----|
| - Set Options                                                 |           |     |
| Chief Auditor Employee # $\rho$ 00001413                      |           |     |
| Default numbering type for 'Adhoc Report' 🛛 🗛 🐨               |           |     |
| Default numbering type for 'Direct Report' 🔐 💌                |           |     |
| Standard duration for corrective action (days) 1              |           |     |
| Confirmation of Audit Report Required                         |           |     |
| CAPA Plan Required Yes 💌                                      |           |     |
| Approval of Non-conformities Required                         |           |     |
| Approval of Corrective and Preventive Actions Required 💌      |           |     |
| Root Cause Mandatory Only in Findings 💌                       |           |     |
| Editing of Root Cause during CAPA recording Allowed 💌         |           |     |
| Editing of Root Cause during Process NC/Reports Allowed 💌     |           |     |
| Auto dosure of report on all NC dosure Not Allowed            |           |     |
| Direct Reports                                                |           |     |
| Allow closure of NC during CAPA for: 📃 Scheduled Reports      |           |     |
| Adhoc Reports                                                 |           |     |
| Reference Details                                             |           |     |
| Aunt Category 11 V Get Detais                                 |           |     |
|                                                               | •         | Q   |
| 🗯 🖥 Reference Element Mandatory? Instructions                 |           |     |
| 1 🗖 Check No 🗸                                                |           |     |
| 2 🗉 No 🗸                                                      |           |     |
| Guidelines for the                                            |           |     |
| audit                                                         |           |     |
|                                                               |           |     |
| Set Options                                                   |           |     |
|                                                               |           |     |
| Last Modified by DMUSER Last Modified Date 2016-26-02 17:04:0 | :08       |     |

Figure 2.1 Setting parameters

Define the following in the **Set Options** group box.

- 2. The employee code of the chief auditor in the **Chief Audit or Employee #** field.
- 3. The default numbering type for Adhoc reports in the **Default Numbering Type for 'Adhoc Report'** field.
- 4. The default numbering type for Direct reports in the Default Numbering Type for 'Direct Report' field.
- 5. The normal / permitted duration for implementing corrective action, in days, in the **Standard Duration for Corrective Action (Days)** field.
- 6. The confirmation of an audit report is mandatory/not mandatory in the **Confirmation of Audit Report** field.
- 7. Whether the CAPA Plan as a step in auditing is mandatory in the CAPA Plan Required field.
- 8. The approval of an audit report is mandatory/not mandatory in the **Approval of Non-conformities** field.
- 9. The approval of Corrective and Preventive actions taken as part of audit is mandatory/not mandatory in the **Approval of Corrective and preventive Actions** field.
- 10. Whether the selection of root cause is mandatory in "Record Corrective and Preventive Action" screen (Option "Only CAPA") or "Record Quality Audit Findings" screen (Option "Only Findings") or both in the **Root Cause Mandatory** field.
- 11. The modification of the root cause information during the recording of CAPA is allowed /disallowed in the **Editing of Root Cause Info during CAPA Recording** field.
- 12. The modification of the root cause information during the recording of CAPA is allowed /disallowed in the **Editing** of Root Cause during Process NC/Reports field.
- 13. The audit report can be closed automatically when all the NCs of the report are closed, in the **Auto Closure of Report on all NC Closure** field.

#### To specify Allow Closure of NC during CAPA for:

- 14. Select the **Direct Reports** box to allow closure of NC during CAPA recording.
- 15. Select the **Scheduled Reports** box to allow closure of NC during CAPA recording.
- 16. Select the Adhoc Reports box to allow closure of NC during CAPA recording.

In the Reference Details group box,

- 17. Select the Audit Category.
- 18. Select the **Get Details** pushbutton.

Specify the following in the multiline.

- 19. The reference element for the audit, such as work order and part, in the **Reference Element** field.
- 20. Whether the reference element is mandatory for the audit in the **Mandatory?** field.
- 21. Any guidelines for the audit process in the **Instructions** field.
- 22. Select the **Set Options** pushbutton.

#### **2.2 MAINTAIN QUICK CODES**

#### 2.2.1 MAINTAINING QUICK CODES

This sub process helps in defining the Meta data or user-specific data under specific categories for use in the sub processes.

1. Select the **Maintain Quick Codes** link under the **Quality Audit** business component. The **Maintain Quick Codes** page appears. *See Figure 2.2*.

| * | D    | Μ    | laintain Quick Codes  |                                |        |              |           |               |                     | =                   | ē ↓ ←            | ? 🛛 | ¢ K |
|---|------|------|-----------------------|--------------------------------|--------|--------------|-----------|---------------|---------------------|---------------------|------------------|-----|-----|
|   | Sear | ch ( | riteria               |                                |        |              |           |               | Date Format yyyy-de | d-mm                |                  |     | _   |
|   | Jean | cirv | ç                     | Quick Code Type Audit Category | V      | Get De       | tails     |               | Status              | T                   |                  |     |     |
| - | Quic | k Co | ode Details           |                                |        |              |           |               |                     |                     |                  |     |     |
| 4 | •    | 1    | · - 2 / 2 · · · + - 🗇 | * © © T T.                     |        |              | 7         | - <u>II</u> 5 |                     | All                 | T                |     | ρ   |
| # | 1    |      | Quick Code            | Description                    | Status |              | Default?  |               | Created by          | Created Date        | Last Modified by |     |     |
| 1 |      |      | 1                     | 1                              | Active | ~            | No        | ~             | DMUSER              | 2012-31-10 12:25:47 |                  |     |     |
| 2 |      |      | 2                     | 2                              | Active | *            | No        | ~             | DMUSER              | 2015-15-09 23:10:13 |                  |     |     |
| 3 |      |      |                       |                                | Active | *            | No        | ~             |                     |                     |                  |     |     |
|   |      |      |                       |                                |        |              |           |               |                     |                     |                  |     |     |
|   |      |      | <                     |                                |        |              |           |               |                     |                     |                  | /   |     |
|   |      |      |                       | Mandatory? No 💌                |        |              |           |               |                     |                     |                  |     |     |
|   |      |      |                       |                                |        | Maintain Qui | ick Codes |               |                     |                     |                  |     |     |
|   |      |      |                       |                                |        |              |           |               |                     |                     |                  |     |     |

#### Figure 2.2 Maintaining quick codes

Enter the following in the **Search Criteria** group box.

- 2. The Quick Code Type under which you want to create the quick code
- 3. The **Status** of the quick code.
- 4. Select the Get Details pushbutton

The Quick Code Details multiline displays the following details of existing quick codes under the selected quick code type: Quick Code, Description, Status, Default, Created by, Created Date, Last Modified by and, Last Modified Date.

- 5. You can add the following fields to create a new quick code: **Quick Code**, **Description**, **Status**, and **Default**.
- 6. Select the Maintain Quick Codes pushbutton to save the modified details.

#### **2.3 MAINTAIN ROOT CAUSE CODES**

#### 2.3.1 MAINTAINING ROOT CAUSE CODES

This sub process helps in creating an entire set of root causes / contributing factors that can be attributed to NCs ascertained by the auditor during the audit process.

1. Select the Maintain Root Cause Codes link under the Quality Audit business component. The Maintain Root Cause **Codes** page appears. *See Figure 2.3.* 

| * | Ē   | ) M    | aintain Root Cause Codes |            |                          |          | l               | = x; |           | + 1 | 2 | K |
|---|-----|--------|--------------------------|------------|--------------------------|----------|-----------------|------|-----------|-----|---|---|
|   | 503 | urch ( | ritoria                  |            |                          | Date Fo  | rmat yyyy-dd-mm |      |           |     |   |   |
|   | 564 | ireire | Root Cause Ca            | tegory 💌   | Search                   | S        | tatus Active 🔻  |      |           |     |   |   |
|   | Roo | ot Cau | se Details               |            |                          |          |                 |      |           |     |   |   |
|   | 4   | 1      | -1/1 🕨 🗰 🛨 🗖 🗲 🗘         | ά T T.     |                          |          | 🗏 🖮 💷 🛛 Al      |      | •         |     |   | Q |
| # |     |        | Root Cause Category      | Root Cause | Root Cause Description   | Status   | Remarks         |      | Created b | У   |   |   |
| 1 |     |        | *                        | Delay      | Delay in Inquiry         | Active 🗸 |                 |      |           |     |   | _ |
| 2 |     |        | *                        |            |                          | Active 🗸 |                 |      |           |     |   |   |
|   |     |        |                          |            |                          |          |                 |      |           |     |   |   |
|   |     |        |                          |            |                          |          |                 |      |           |     |   |   |
|   |     |        |                          |            |                          |          |                 |      |           |     |   |   |
|   |     |        |                          |            |                          |          |                 |      |           |     |   |   |
|   |     |        |                          |            |                          |          |                 |      |           |     |   |   |
|   |     |        |                          |            |                          |          |                 |      |           |     |   |   |
|   |     |        |                          |            |                          |          |                 |      |           |     |   |   |
|   |     |        | <                        |            |                          |          |                 |      |           |     |   | > |
|   |     |        |                          |            | Maintain Root Cause Infe |          |                 |      |           |     |   |   |
| _ |     |        |                          |            | Maintain Root Cause Info |          |                 |      |           |     |   |   |

#### Figure 2.3 Maintaining root cause codes

- 2. Enter the following in the Root Cause Details multiline: Root Cause Category, Root Cause ID, Root Cause Description, Status and Remarks.
- 3. Select the Maintain Root Cause Info pushbutton to save the specified details.
- 4. To modify a root cause, use the **Search Criteria** to find the root cause you want to change and follow the same procedure that is illustrated for creation

#### 2.4 MAINTAIN CHECK LIST

#### 2.4.1 MAINTAINING CHECK LIST

This sub process enables you to maintain and perform quality audits based on a predefined checklist master in which questionnaires are built. These questionnaires can be used as templates for conducting the audit.

1. Select the **Maintain Check List** link under the **Quality Audit** business component. The **Maintain Check List** page appears. *See Figure 2.4*.

| 🗎 Mai    | nta  | in Check   | List         |         |             |       |                   |   |                |          |                   |            |                    |                    |                  |            | 7       |       | 4    | ÷,   | ? 🗔 |
|----------|------|------------|--------------|---------|-------------|-------|-------------------|---|----------------|----------|-------------------|------------|--------------------|--------------------|------------------|------------|---------|-------|------|------|-----|
|          |      |            |              |         |             |       |                   |   |                |          |                   |            |                    | Date Format        |                  |            |         |       |      |      |     |
| - Check  | list | Details —  |              |         |             |       |                   |   |                |          |                   |            |                    |                    |                  |            |         |       |      |      |     |
|          |      |            | Checklist #  | # P 🛛   | NT-QAS-001  |       |                   |   | Checklist Desc | ription  | Check list for ma | aintenance |                    |                    |                  | Oreat      | e       |       | ⊚ Б  | dit  |     |
|          |      |            | Checklist 1  | Туре    |             |       | -                 |   | Checklist C    | ategory  |                   |            | T                  |                    | Checklist Status | Fresh      |         |       |      | Ŧ    |     |
|          |      |            | Approved B   | yР      |             |       |                   |   | Approval Ref.  | /Rev #   |                   |            |                    |                    | Approved Date    |            |         |       |      | ini: |     |
|          |      |            | Checklist Re | ef. #   |             |       |                   |   | Addl. Ref      | ferences |                   |            |                    |                    |                  |            |         |       |      |      |     |
| - Copy F | ror  | n —        |              |         |             |       |                   |   |                |          |                   |            |                    |                    |                  |            |         |       |      |      |     |
|          |      | Che        | ecklist # 🔎  | TEMP-(  | 01          |       | Get               |   |                |          |                   |            |                    |                    |                  |            |         |       |      |      |     |
| - Assoc  | ciat | e Question | naire        |         |             |       |                   |   |                |          |                   |            |                    |                    |                  |            |         |       |      |      |     |
| 44 4     | r    | 1 - 1 / 1  | • •          | + - 1   | 0 * T       | T,    |                   |   |                |          |                   | А          |                    | 1 × C F F          | III All          |            | •       | v l   | -    | -    | Q   |
| #        |      | Seq #      | ID           | Questic | on Type     |       | Question Category |   | Mandatory?     |          | Requirement       |            | Audit Instructions | Check Point        | Referen          | ce Details | Rema    | rks   |      |      |     |
| 1        |      |            |              | QP      |             | ~     | Cat1              | * | No             | ~        |                   |            |                    |                    |                  |            |         |       |      |      |     |
| 2        |      |            |              |         |             | ~     |                   | * | No             | ~        |                   |            |                    |                    |                  |            |         |       |      |      |     |
|          |      |            |              |         |             |       |                   |   |                |          |                   |            |                    |                    |                  |            |         |       |      |      |     |
|          |      |            |              |         |             |       |                   |   |                |          |                   |            |                    |                    |                  |            |         |       |      |      |     |
|          |      |            |              |         |             |       |                   |   |                |          |                   |            |                    |                    |                  |            |         |       |      |      |     |
|          |      |            |              |         |             |       |                   |   |                |          |                   |            |                    |                    |                  |            |         |       |      |      |     |
|          |      |            |              |         |             |       |                   |   |                |          |                   |            |                    |                    |                  |            |         |       |      |      |     |
|          |      | <          |              |         |             |       |                   |   |                |          |                   |            |                    |                    |                  |            |         |       |      |      | >   |
|          |      |            |              |         |             |       |                   |   |                |          |                   |            |                    |                    |                  |            |         |       |      |      | -   |
|          |      | Re-See     | quence       |         |             |       |                   |   |                |          |                   |            |                    |                    |                  |            |         |       |      |      |     |
|          |      |            |              |         |             |       |                   |   |                | Main     | tain Checklist    |            |                    |                    |                  |            |         |       |      |      |     |
| Upload D | ocur | nents      |              |         |             |       |                   |   |                |          |                   |            |                    |                    |                  | No. of Do  | cuments | Attac | hed: |      |     |
| - Reco   | rd S | tatistics  |              |         |             |       |                   |   |                |          |                   |            |                    |                    |                  |            |         |       |      |      |     |
|          |      |            |              |         | Creat       | ed by |                   |   |                |          |                   |            |                    | Created Date       |                  |            |         |       |      |      |     |
|          |      |            |              |         | Last Modifi | ed by |                   |   |                |          |                   |            |                    | Last Modified Date |                  |            |         |       |      |      |     |

#### Figure 2.4 Maintaining check lists

In the Checklists Details group box:

- 2. Enter the unique code identifying the checklist used for auditing in the **Checklist #** field.
- 3. Provide a textual description of the checklist in the **Checklist Description** field.
- 4. Select the **Create** radio button if you wish to create a new checklist.
- 5. Select the **Edit** radio button if you wish to modify details of a checklist.
- 6. Enter the **Checklist #** from which you wish to copy details in the **Copy Details** group box.
- 7. Select the **Get** pushbutton to retrieve the checklist details in the multiline.
- 8. In the Associate Questionnaire multiline:
- 9. Enter the **Question Type**, **Question Category** and if the given question is mandatory to be responded while auditing in the **Mandatory**? drop-down list box.
- 10. Enter the requirement text in the **Requirement** field.
- 11. Provide the step-by-step instructions on how the audit must be conducted in the Audit Instructions field.
- 12. Enter the broad classification based on which question is asked. E.g. Safety in the Check Point.
- 13. Provide Reference Details and Remarks regarding the questions.
- 14. Select the **Re-Sequence** pushbutton to repopulate the sequence column
- 15. Select the Maintain Checklist pushbutton.

#### To proceed, carryout the following:

• Select the **Upload Documents** link at the bottom of the page to upload files in the system against the checklist #.

# MAINTAIN QUALITY AUDIT SCHEDULES

This chapter provides the step-by-step procedure that you require to create quality audit schedule

#### **3.1 MAINTAIN QUALITY AUDIT SCHEDULES**

This activity enables a QA manager to prepare audit calendar for a specified period. You can define a fixed number of audits of a specific type to be carried out at fixed time intervals in an audit calendar / schedule.

The processes / departments that require audit are identified in addition to the number of audits to be carried out in the schedule and the time interval between two audits.

The details of the audit schedule can be also be modified, if required before any scheduled audit is initiated. You can record vital information about an audit schedule including the name, scope, type, entity, auditing agency, scheduled date, estimated duration of audit, reference, time interval between audits, number of audits and, the auditor.

Note: The quality audit schedule # acts as the identification number and hence cannot be modified anytime after creation.

#### 3.1.1 MAINTAINING AUDIT SCHEDULES

1. Select the Maintain Quality Audit Schedules link under the Quality Audit business component. The Maintain Quality Audit Schedules page appears. See Figure 3.1

| * 🗈    |      | Mai          | ntain Quality Au | ıdit Schedules               |                            |                   |   |                              |                        |       | ] _/; |             | ⇒ ←    | ?        | Ce |
|--------|------|--------------|------------------|------------------------------|----------------------------|-------------------|---|------------------------------|------------------------|-------|-------|-------------|--------|----------|----|
|        |      | <b>C</b> -11 |                  |                              |                            |                   |   | Date &                       | Time Format yyyy-dd-mm |       | hh    | :mm:ss      |        |          |    |
| - Scal | rcii | Crit         | Audit T          | ype                          | V                          | Audit Entity      |   |                              | Entity N               | Name  |       |             |        |          |    |
|        |      |              | Audit Age        | ency                         | •                          | Schedule Status   |   | •                            | Next Due Date          | e <=  |       |             |        | <b>=</b> | í. |
|        |      |              | Checklist Bas    | ed ?                         | •                          | Checklist #       |   |                              | Audit                  | Class |       |             |        |          |    |
|        |      |              | Audit Schedu     | le #                         |                            | Audit Description |   |                              | Lead Auditor # / N     | Name  |       |             |        |          |    |
|        |      |              | Operator C       | ode                          | <b>v</b>                   | Execution Status  |   | •                            | Schedule               | Date  |       |             |        |          | i] |
|        |      |              |                  |                              |                            | Search            | 1 |                              |                        |       |       |             |        |          |    |
| Audi   | it : | Sche         | edule Associate  | Checklists Associate Auditor | s                          |                   |   |                              |                        |       |       |             |        |          |    |
|        |      | _            |                  |                              |                            |                   |   |                              |                        |       |       |             |        |          |    |
| 44     | 4    | 1            | -2/2 + ++        | +-0*****                     | 1                          |                   | 7 |                              | 🖷 🖷 💷 🛛 🗛              |       | •     |             |        | Q        |    |
| #      |      |              | Audit Schedule # | Audit Description            | Audit Scope                | Audit Type        |   | Audit Entity                 | Entity Name            |       | C C   | necklist Ba | ased ? |          |    |
| 1      |      |              | 001              | INT-QAS-001 - Internal QA    | General                    | Others            | * | Documents and Related Staffs | Romeo                  |       |       | V           |        |          |    |
| 2      |      |              | 002              | ARC review                   | Review of ARC certificates | Others            | * | CAMO Documents               | ARC certificates       |       |       | V           |        |          |    |
| 3      |      |              |                  |                              |                            |                   | * |                              |                        |       |       |             |        |          |    |
|        |      |              | <                |                              |                            |                   |   |                              |                        |       |       |             |        | >        |    |
|        |      |              |                  | Sch. Date & Time 2016-0      | 3-05 12:14:37 × 🛍 Maintair | n Audit Schedule  |   |                              |                        |       |       |             |        |          |    |

Figure 3.1 Setting quality audit schedules

In the Search Criteria group box,

- 2. Enter the **Audit Type**, **Audit Entity**, **Entity Name** and other details in the group box to retrieve details of the audit schedule in the multiline.
- 3. Click the **Search** pushbutton, the system displays information on the audit schedules that matches the search criteria entered.
- 4. Select the Audit Schedule tab to create an audit schedule.
- 5. Select the **Associate Checklists** tab to associate a checklist to the audit schedule.
- 6. Select the Associate Auditors tab to associate an auditor to the audit schedule

#### Maintaining Audit Schedule

This tab appears by default on launch of the Maintain Quality Audit Schedules activity. See Figure 3.2

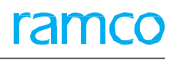

| Ŀ | • | 1 - 2 / 2 > >>   | +-0*****                  |                            |            | 7 |                              | Al III           | T                 |
|---|---|------------------|---------------------------|----------------------------|------------|---|------------------------------|------------------|-------------------|
|   |   | Audit Schedule # | Audit Description         | Audit Scope                | Audit Type |   | Audit Entity                 | Entity Name      | Checklist Based ? |
|   |   | 001              | INT-QAS-001 - Internal QA | General                    | Others     | * | Documents and Related Staffs | Romeo            | V                 |
|   |   | 002              | ARC review                | Review of ARC certificates | Others     | * | CAMO Documents               | ARC certificates | <b>V</b>          |
|   |   |                  |                           |                            |            | × |                              |                  | 8                 |
|   |   |                  |                           |                            |            |   |                              |                  |                   |
|   |   |                  |                           |                            |            |   |                              |                  |                   |
|   |   | ٢                |                           |                            |            |   |                              |                  | >                 |

#### Figure 3.2 Audit Schedule tab

- 1. Enter the Audit Description, Audit Scope, Audit Type, Audit Entity, Entity Name and other details in the multiline.
  - Note: Ensure that at least one record is entered in the multiline.
  - > Note: The system does not allow deletion of an already existing record.
- 2. Enter the date and time when the audit schedule is expected to begin in the Sch. Date & Time field.
- 3. Click the Maintain Audit Schedules pushbutton.

#### To proceed, carryout the following:

- 4. Select the **Associate Checklists** tab to associate a checklist to the audit schedule.
- 5. Select the Associate Auditors tab to associate an auditor to the audit schedule

#### Associating checklists to audit schedule

1. Select the Associate Checklist tab in the Maintain Quality Audit Schedules page. The Associate Checklists tab page appears. See Figure 3.3.

| - | Audit S | Sche | dule Associat    | e Checklists Associate A  | uditors        |               |                       |                            |                       |                  |   |
|---|---------|------|------------------|---------------------------|----------------|---------------|-----------------------|----------------------------|-----------------------|------------------|---|
|   | 44 4    |      | 1 - 2 / 2 🕨 🗰    | + - 🗗 🛠 T Tx              |                |               | <u>لا</u> لا          | SXCİXC # #                 | ali 🛛                 | T                | Q |
|   | #       |      | Audit Schedule # | Audit Description         | Checklist Seg# | Checklist # 🔎 | Checklist Description | Audit Scope                | Audit Entity          | Entity Name      |   |
|   | 1       |      | 001              | INT-QAS-001 - Internal QA | 1              | INT-QAS-001   | Internal Quality #1   | General                    | Documents and Related | Romeo            |   |
|   | 2       |      | 002              | ARC review                | 1              | INT-QAS-001   | Internal Quality #1   | Review of ARC certificates | CAMO Documents        | ARC certificates |   |
|   | 3       |      |                  |                           |                |               |                       |                            |                       |                  |   |
|   |         |      |                  |                           |                |               |                       |                            |                       |                  |   |
|   |         |      |                  |                           |                |               |                       |                            |                       |                  |   |
|   |         |      |                  |                           |                |               |                       |                            |                       |                  |   |
|   |         |      |                  |                           |                |               |                       |                            |                       |                  |   |
|   |         |      |                  |                           |                |               |                       |                            |                       |                  |   |
|   |         |      |                  |                           |                |               |                       |                            |                       |                  |   |
|   |         |      | <                |                           |                |               |                       |                            |                       |                  | > |
|   |         |      |                  |                           |                |               |                       |                            |                       |                  | - |
|   |         |      |                  |                           |                | A             | ssociate Checklists   |                            |                       |                  |   |

#### Figure 3.3 Associate Check Lists

- 2. Enter the Audit Schedule #, Checklist Seq. #, Checklist # and other details in the multiline.
- 3. Click the Associate Checklists pushbutton to associate checklist to the audit schedule

#### To proceed, carryout the following:

- 4. Select the **Audit Schedule** tab to create an audit schedule.
- 5. Select the Associate Auditors tab to associate an auditor to the audit schedule

#### Associating Auditors to audit schedule

1. Select the **Associate Auditors** tab in the **Maintain Quality Audit Schedules** page. The **Associate Auditors** tab page appears: *See Figure 3.4*.

| Audi | t Sche | edule Associate C | hecklists Associate Audi  | tors        |                       |                    |   |            |              |                  |                    |   |
|------|--------|-------------------|---------------------------|-------------|-----------------------|--------------------|---|------------|--------------|------------------|--------------------|---|
|      | 4      | 1 - 2 / 2 🕨 🗰     | + - 0 % T T               |             |                       |                    |   | ▶॥ॿ∞∝      |              | 1                | v                  | Q |
| #    |        | Audit Schedule #  | Audit Description         | Auditor # 🔎 | Auditor Name          | Lead Auditor ?     |   | Created by | Created Date | Last Modified by | Last Modified Date |   |
| 1    |        | 001               | INT-QAS-001 - Internal QA | 00051998    | LEGAULT, JULIE MYRIAM | YES                | ~ | DMUSER     | 2015-19-10   |                  |                    |   |
| 2    |        | 002               | ARC review                | 0000001     | Ramco, Dmuser         | YES                | ~ | DMUSER     | 2015-19-10   |                  |                    |   |
| 3    |        |                   |                           |             |                       | NO                 | ~ |            |              |                  |                    |   |
|      |        | <                 |                           |             |                       |                    |   |            |              |                  |                    | > |
|      |        |                   |                           |             | A                     | Associate Auditors |   |            |              |                  |                    |   |

#### Figure 3.4 Associate Auditors

- 2. Enter the Audit Schedule #, Auditor # and other details in the multiline.
- 3. Click the **Associate Auditors** pushbutton to associate auditors to the audit schedule.

#### To proceed, carryout the following:

- 4. Select the Audit Schedule tab to create an audit schedule.
- 5. Select the **Associate Checklists** tab to associate a checklist to the audit schedule.

# INITIATE QUALITY AUDIT

This chapter provides the step-by-step procedure to do the following tasks.

- Initiating schedule based and adhoc audit reports.
- Recording audit details for schedule based, adhoc and direct reports.
- Recording CAPA for schedule based, adhoc and direct reports.
- Recording reference details for schedule based, adhoc and direct reports.

#### 4.1 INITIATING QUALITY AUDIT

This sub process enables QA managers to the record vital information at the outset of the audit for schedule-based audits.

QA personnel can also specify scope, objective, type, auditor, auditee, location, estimated duration, scheduled date and time of the audit besides follow-up and carryover items from the previous audit.

In addition, the sub process enables to,

- Record reference documents
- Record audit findings
- Record corrective and preventive action (CAPA) as recommended by the auditor
- 1. Select the **Initiate Quality Audit** link under the Quality Audit business component. The **Initiate Quality Audit** page appears. *See Figure 4.1.*

| Initiate Quality Audit                |                           |                  |                       |               |                               |             | ₽ ←        | ? 🕼 |
|---------------------------------------|---------------------------|------------------|-----------------------|---------------|-------------------------------|-------------|------------|-----|
| Audit Report Details                  |                           |                  |                       |               | Date & Time Format yyyy-dd-mr | n           | hh:mm:     | ss  |
| Audit Report #                        | AR-000017-2016            | Audit            | Status Fresh          |               | Audit Category                | 1 🔻         |            |     |
| Reference Doc. Type                   | Others 💌                  | Reference Doc.   | . # P 0000002         |               | User Status                   | T           |            |     |
| Report Type                           | Adhoc                     | Audit Scher      | dule #                |               | Checklist Based ?             | Yes 🔻       |            |     |
| Reference Doc. Details                |                           |                  |                       |               |                               |             |            |     |
| Audit Details                         |                           |                  |                       |               |                               |             |            |     |
| Audit Type                            | Supplier 💌                | Audit            | Entity Audit Manager  |               | Audit Class                   | T           |            |     |
| Entity Name                           | Ar India                  | Addl. Refe       | rences                |               | Audit Objective               |             |            |     |
| Audit Scope                           | Maintenance Process       | Reason fo        | r Audit               |               | Operator Code                 |             |            | •   |
| Audit Execution Details               |                           |                  |                       |               |                               |             |            |     |
| Lead Auditor # .9                     | 00001413 OWSTANYK RICHARD | Est. Duration (  | (hours) 30.00         |               | Audit Sch. Date & Time        | 2016-09-05  | 前 12:37:20 | 100 |
| Primary Auditee # 0                   | 00001413 OWSIANVK RICHARD | Lat. Out addit ( | acation RAMCO OLI     | -             | Venue                         | 2010-09-05  | 12:37:20   |     |
| Previous Audit Details                | 00001415 0001410          | , and the        | KANCO OU              |               |                               |             |            |     |
| Audit Report #                        |                           | Audi             | it Date               |               | Carryover Items               |             |            |     |
| Follow-up?                            |                           |                  |                       |               |                               |             |            |     |
| Other Details                         |                           |                  |                       |               |                               |             |            |     |
| Audit Initiation Comments             |                           |                  |                       |               |                               |             |            |     |
| Other Details                         |                           |                  |                       |               |                               |             |            |     |
| Audit Tellieller Commente             |                           |                  |                       |               |                               |             |            |     |
| Audit Initiation Comments             |                           |                  |                       |               |                               |             |            |     |
| Document Attachment Details           |                           |                  |                       |               |                               |             |            |     |
| File !                                | Name 🔎                    | View File        |                       |               |                               |             |            |     |
|                                       |                           | Initiate Audit C | onfirm Report         | Cancel Report |                               |             |            |     |
| Record Quality Audit Findings         | Associate Checkli         | st               | Maintain Auditor List |               | Maintain Auditee List         |             |            |     |
| <ul> <li>Record Statistics</li> </ul> |                           |                  |                       |               |                               |             |            |     |
| Crea                                  | ated by DMUSER            |                  |                       |               | Created Date 2016-02-         | 05 12:40:04 |            |     |

#### Figure 4.1 Initiating quality audit

Enter the following in the Audit Report Details group box.

- 2. The category of the audit, in the **Audit Category** field.
- 3. The reference document type for the audit, in the **Reference Doc. Type** field.
- 4. The identification number of the reference document for the audit, in the Reference Doc. # field.
- 5. The user status of the audit, in the **User Status** field.
- 6. Any details of the reference document, in the **Reference Doc. Details** field.
  - Note: The system displays the audit report # as per the parameters set in the Set Options sub process. The report type is displayed as "Adhoc". The audit status is set after you save the details.
  - Note: If this page is accessed through the **Initiate Schedule based Audit** link, the report type is displayed as "Scheduled" and, the audit schedule # as selected in the **Select Quality Schedule** page is displayed.

#### Enter the following in the **Audit Details** group box.

- 7. The type of audit, in the **Audit Type** field.
- 8. The process/department/entity that is audited, in the **Audit Entity** field.
  - Note that for the audit type selected, if a valid audit entity is specified in this field, the system retrieves the Entity Name.
- 9. The class of audit, in the **Audit Class** field.
- 10. The name/description of the audit entity, in the **Entity Name** field.
  - Note that for the audit type selected, if a valid entity name is specified in this field, the system retrieves the Audit Entity.
- 11. Any details of additional references for the audit, in the Addl. References field
- 12. The purpose of the audit, in the **Audit Objective** field.
- 13. The activities that are covered in the audit, in the **Audit Scope** field.
- 14. The causes that necessitated the audit, in the **Reason for Audit** field.

#### Enter the following in the **Audit Execution Details** group box.

- 15. Enter the employee code of the auditor who heads the audit team in the Lead Auditor # field.
- 16. The planned duration of the audit, in hours, in the **Est. Duration (Hours)** field.
- 17. The planned date and time of the audit, in the **Audit Sch. Date & Time** field.
- 18. The employee code of the auditee in the **Primary Auditee** # field.
- 19. The organization unit in which the audit is carried out, in the **Audit Location** field.
- 20. Any details on the location of the audit, in the **Venue** field.

#### In the Other Details group box,

- 21. Specify remarks / additional information on the initiation of audit, in the **Audit Initiation Comments** field. In the **Document Attachment Details** group box,
- 22. The document file associated with the audit, in the File Name field.
- 23. Select the Initiate Audit pushbutton to commence the audit.
  - On initiation, the audit status becomes "Fresh".
- 24. Select the **Confirm Report** pushbutton to validate the audit.
  - On confirmation, the audit status of the audit report is set to "Initiated", by the system. If the audit report is based on an audit schedule, the schedule status of the audit schedule becomes "Active" and the execution status "Initiated".
- 25. Select the **Cancel Report** pushbutton to stop the audit.
  - On cancellation, the system sets the audit status to "Cancelled".

#### To proceed, carryout the following:

- Select the Report Quality Audit Findings link at the bottom of the page to record the non-conformities (NCs) and the recommendations / observations of the audit.
- Select the Associate Checklist link at the bottom to associate a checklist to the audit.
- Select the Maintain Auditor List link at the bottom of the page to modify the list of auditors mapped to the audit report.
- Select the **Maintain Auditee List** link at the bottom of the page to modify the list of auditees mapped to the audit reports.

#### 4.1.1 RECORDING QUALITY AUDIT FINDINGS

This sub process helps auditors to record the non-conformities (NCs) and the recommendations / observations of schedule based / adhoc audits.

For direct audits, employees can also use this sub process to record the NCs or recommendations to improve a process / department as ascertained by their own analysis.

>> Note: This task is required for all the audit report types.

#### For direct audit report types

1. Select the Record Audit Findings link in the Initiate Quality Audit / Edit Quality Audit page. *See Figure 4.1*.

#### For schedule based audit report types

1. Select the **Record Audit Findings** link in the **Select Quality Audit Schedule** page. Prior to this, you must initially select the **Initiate Schedule based Quality Audit** link to open the **Select Quality Audit Schedule** page. *See Figure 4.2.* 

#### For direct audit report types

1. Select the **Report Non-Conformities (Direct)** link under the **Quality Audit** component. *See Figure 4.2.* 

| ★ 🗎 Record Quality Audit Findings                   |                               |                      |                   | <b>44 4 1 2 3 4 5</b> | ▶ ₩ 4            | /10 🗐 🍱 🖶 🛱 🗲 ? 🗔 |
|-----------------------------------------------------|-------------------------------|----------------------|-------------------|-----------------------|------------------|-------------------|
| - Audit Report Details                              |                               |                      |                   | Date & Time Format yy | yy-dd-mm         | hh:mm:ss          |
| Audit Report # AR-000010-2015                       |                               | Audit Status         | Initiated         |                       | Audit Cate       | gory 1 💌          |
| Reference Doc. Type Others                          |                               | Reference Doc. #     |                   |                       | User St          | atus 🔻            |
| Reference Doc. Details                              |                               | Report Type          | Adhoc             |                       | Operator C       | Code 🔍            |
| Audit Execution/Personnel Details Update Audit Find | lings Summary of Observations | Final NC Report      | Reference Details | Audit Summary/Results |                  |                   |
| Audit Execution Details                             |                               |                      |                   |                       |                  |                   |
| Audit Type Supplier 💌                               |                               | Audit Schedule #     |                   |                       | Audit Rating     | •                 |
| Actual Start Date & Time 2016-17-05 iii 11:         | 08:14 🗰                       | Actual Man Hours     |                   | c                     | hecklist Based ? | YES               |
| Actual End Date & Time 2016-31-05 🛗 11:             | 08:19 × 🛗                     | File Name 👂          |                   | View File             | Venue            |                   |
| Audit Personnel Details                             |                               |                      |                   |                       |                  |                   |
| Lead Auditor # 👂 00041383 SENECHAI                  | DOMINIC                       | Recorded by <b>P</b> |                   |                       | Audit Entity     | test              |
| Primary Auditee # 👂 00041383 SENECHAL               | , DOMINIC                     | User Name 👂          |                   |                       | Entity Name      | testing           |
| Responsible Person for CAPA 👂                       | ,<br>c                        | APA Approver # 🔎     |                   | Ot                    | er Persons Met   |                   |
|                                                     |                               | Update Execut        | ion Details       |                       |                  |                   |
|                                                     |                               |                      |                   |                       |                  |                   |
|                                                     |                               |                      |                   |                       |                  |                   |
| Confirm Findir                                      | igs                           |                      |                   | Approve               | Findings         |                   |
| Record Corrective and Preventive Action             | Maintain Auditor List         |                      |                   | Maintain Auditee List |                  |                   |
| Generate Audit Report                               | Edit References               |                      |                   | Upload Documents      |                  |                   |
| View Associated Doc. Attachments                    |                               |                      |                   |                       |                  |                   |
| Record Statistics                                   |                               |                      |                   |                       |                  |                   |
| Created by DM                                       | USER                          |                      |                   | Created Date          | 2015-15-12 16:1  | 16:41             |
| Last Modified by DM                                 | USER                          |                      |                   | Last Modified Date    | 2015-22-12 10:3  | 28:55             |
| Approved by                                         |                               |                      |                   | Approved Date         | 2010 22 12 10.2  |                   |
| , pproted by                                        |                               |                      |                   | (p) or ca bate        |                  |                   |

#### Figure 4.2 Recording audit execution personnel details

- 2. Record the following details in the Audit Report Details group box: Audit Category and User Status.
- 3. Select the **Audit Execution/Personnel Details** tab to record details of audit process and employees involved in the audit.
- 4. Select the Update Audit Findings tab to update details of the audit findings.
- 5. Select the **Summary of Observations** tab to record observations of the auditor.
- 6. Select the **Final NC Report** tab to record details of the non-conformance report.
- 7. Select the **Reference Details** tab to record details of references.
- 8. Select the Audit Summary / Results tab to record summary and closing details of the audit
- 9. Select the **Confirm Findings** pushbutton to validate the details.

- Note: The system sets the status to "Findings Confirmed".
- 10. Select the **Approve Findings** pushbutton to approve the details.

#### To proceed, carry out the following:

- Select the Record Corrective and Preventive Action link to record CAPA details.
- Select the **Maintain Auditor List** link at the bottom of the page to modify the list of auditors mapped to the audit report.
- Select the **Maintain Auditee List** link at the bottom of the page to modify the list of auditees mapped to the audit reports.
- Select the **Generate Audit Report** link at the bottom of the page to
- Select the Edit References link to update reference details.
- Select the **Upload Documents** link to upload documents associated with the audit report to the central repository.

#### Recording audit execution/personnel details for NCs

The Audit Execution/Personnel Details tab page appears by default on launch of the Report Non-Conformities (Direct) page. *See Figure 4.3* 

| Audit Execution/Personnel Detail | s Update   | Audit Fin | ndings    | Summary of Observations | s Final NC Report | Reference Details | Audit Summary/Results |                   |         |
|----------------------------------|------------|-----------|-----------|-------------------------|-------------------|-------------------|-----------------------|-------------------|---------|
| - Audit Execution Details        |            |           |           |                         |                   |                   |                       |                   |         |
| Audit Type                       | Supplier   | •         |           |                         | Audit Schedule #  |                   |                       | Audit Rating      | V       |
| Actual Start Date & Time         | 2016-17-05 | 11        | 1:08:14   |                         | Actual Man Hours  |                   |                       | Checklist Based ? | YES     |
| Actual End Date & Time           | 2016-31-05 | 曲 11      | 1:08:19   | × iiii                  | File Name 👂       |                   | View File             | Venue             |         |
| - Audit Personnel Details        |            |           |           |                         |                   |                   |                       |                   |         |
| Lead Auditor # 🔎                 | 00041383   | SENECHA   | AL, DOMIN | IIC                     | Recorded by 👂     |                   |                       | Audit Entity      | test    |
| Primary Auditee # 🔎              | 00041383   | SENECHA   | AL, DOMIN | IIC                     | User Name 👂       |                   |                       | Entity Name       | testing |
| Responsible Person for CAPA 👂    |            |           |           |                         | CAPA Approver # 🔎 |                   |                       | Other Persons Met |         |
|                                  |            |           |           |                         | Update Execut     | tion Details      |                       |                   |         |

Figure 4.3 Audit Execution / Personnel Details tab

1. In the Audit Execution Details group box, specify Audit Type, Actual Start Date & Time, Actual End Date & Time, Actual Man Hours, Audit Rating, File Name and Venue.

In the Audit Personnel Details group box, enter the following.

- 2. Enter the employee code of the person who conducted the audit in the Lead Auditor # field.
- 3. The process/department/entity that is audited, in the Audit Entity field.
- 4. The employee code of the person who is audited for his work, in the **Primary Auditee** # field.
- 5. The name / description of the audited entity, in the **Entity Name** field.
- 6. The employee code of the person who is in charge of CAPA associated with the audit, in the **Responsible Person** for CAPA field.
- 7. The employee code of the login user, in the **User Name** field.
- 8. The details of the employees / persons that the auditor interacted with during audit, in the **Other Persons Met** field.
- 9. Click the **Update Execution Details** pushbutton to update the audit findings in the audit report.

#### **Update Audit Findings**

1. Select the Update Audit Findings tab in the Report Non-Conformities (Direct) page. See Figure 4.4.

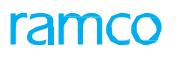

| Aud | it Exe | ecution/Persor | nnel Details Update | Audit Findings    | Summary of Observ | ations Final M | NC Report R | eference Details  | Audit Sum  | nmary/Resu | ults           |            |                          |      |
|-----|--------|----------------|---------------------|-------------------|-------------------|----------------|-------------|-------------------|------------|------------|----------------|------------|--------------------------|------|
| 44  | 4      | 1 - 2 / 2      | • • + - 0           | * T Tx            |                   |                |             | <u>ک</u> ا ا      | x C İİ     | 28 C       | <b>₽ ≈ III</b> | All        | <b>T</b>                 | Q    |
| #   |        | Ques ID        | Requirement         | Audit Observation | Audit Findings    | Auditor # 🔎    | Auditee # 🔎 | Document / Record | d Reviewed | Remarks    | Audit Notes    | Mandatory? | Audit Instruction        |      |
| 1   |        | 1              | Check the current   |                   |                   |                |             |                   |            |            |                | No         | Check Current docsthen d | heck |
| 2   |        | 1              | Check that the AMO  |                   |                   |                |             |                   |            |            |                | No         | Check for the Validty    |      |
| 3   |        |                |                     |                   |                   |                |             |                   |            |            |                |            |                          |      |
|     |        |                |                     |                   |                   |                |             |                   |            |            |                |            |                          |      |
|     |        | <              |                     |                   |                   |                |             |                   |            |            |                |            |                          | >    |
|     |        |                |                     |                   |                   |                | Update Find | ings              |            |            |                |            |                          |      |

#### Figure 4.4 Update Audit Findings tab

- 2. Enter the Audit Observation, Audit Findings, Auditor #, Auditee # in the multiline.
- 3. Provide the reference of any document or record in a document supporting the observations and findings of the audit in the **Document / Record Reviewed** field.
- 4. Enter any **Remarks** regarding the questions and provide any information pertaining to the audit in the **Audit Notes** field.
- 5. Click the **Update Findings** pushbutton.

#### Summary of Observations

1. Select the Summary of Observations tab in the Report Non-Conformities (Direct) page. The Summary of **Observations** tab page appears. *See Figure 4.5.* 

| Audit | t Exe | cution/Personnel Details       | Update Audit Find | lings Summary of Obser | vations Final NC Report | Reference Details | Audit Summary/Results |             |             |
|-------|-------|--------------------------------|-------------------|------------------------|-------------------------|-------------------|-----------------------|-------------|-------------|
| 44    | 4     | 1 -1/1 <b>&gt; &gt;&gt;</b> +  | - 0 % 0           |                        |                         | 人」同               | X 🛛 🗎 🛛 🗳 📮 🖷         | al III      | Q <b>v</b>  |
| #     |       | Observation                    | 1                 | Action Regd?           | Recommendation Category |                   | Action by Date        | Action by 🔎 | File Name 🔎 |
| 1     |       | Inspection of Maintenance reco | rds               | ′es 🗸                  |                         | *                 | 2016-25-05            | 00001413    |             |
| 2     |       |                                | 1                 | lo 🗸                   |                         | *                 |                       |             |             |
|       |       |                                |                   |                        |                         |                   |                       |             |             |
|       |       |                                |                   |                        |                         |                   |                       |             |             |
|       |       |                                |                   |                        |                         |                   |                       |             |             |
|       |       |                                |                   |                        |                         |                   |                       |             |             |
|       |       |                                |                   |                        |                         |                   |                       |             |             |
|       |       |                                |                   |                        |                         |                   |                       |             |             |
|       |       | <                              |                   |                        |                         |                   |                       |             | >           |
|       |       |                                |                   |                        |                         |                   |                       | View File   |             |
|       |       |                                |                   |                        | Update Of               | oservations       |                       |             |             |

Figure 4.5 Update Summary of Observations tab

Enter the following in the multiline:

- 2. The description of the recommendation / observation of the auditor, in the **Recommendations** field.
- 3. Whether any action is required to implement the recommendation / observation, in the Action Reqd.? field.
- 4. The classification of the recommendation, in the **Recommendation Category** field.
- 5. The date on or before which any action, if required is to be carried out, in the Action By Date field
- 6. The employee code of the person responsible for any action, if required, in the **Action By** field.
- 7. The document associated with the recommendation / observation, in the File Name field.
- 8. Click the Update Observations pushbutton.

#### Final NC Report

1. Select the Final NC Report tab. See Figure 4.6.

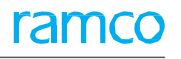

| Ĩ | Audi | t Exe | cution/Perso  | onnel Details Upda | ate Audit Findings Su | mmary of Observation | s Final NC Report | Reference Details | Audit Summary/ | Results       |                |   |
|---|------|-------|---------------|--------------------|-----------------------|----------------------|-------------------|-------------------|----------------|---------------|----------------|---|
|   | (1)  | ( [N  | lo records to | display] 🕨 🗰 🖣     |                       |                      |                   | <u>ь</u> ш        | 5 x c i >      | · • • • • • • | Ŧ              | Q |
|   | #    |       | NCR #         | NC Description     | NC Category           | NC User Status       | NC Status         | Action            |                | Severity      | Ref. Procedure |   |
|   | L    |       |               |                    |                       | • •                  |                   | Pending Action    | n 🗸            | ~             |                |   |
|   |      |       |               |                    |                       |                      |                   |                   |                |               |                |   |
|   |      |       |               |                    |                       |                      |                   |                   |                |               |                |   |
|   |      |       |               |                    |                       |                      |                   |                   |                |               |                |   |
|   |      |       |               |                    |                       |                      |                   |                   |                |               |                |   |
|   |      |       |               |                    |                       |                      |                   |                   |                |               |                |   |
|   |      |       |               |                    |                       |                      |                   |                   |                |               |                |   |
|   |      |       |               |                    |                       |                      |                   |                   |                |               |                |   |
|   |      |       | <             |                    |                       |                      |                   |                   |                |               |                | > |
|   |      |       |               |                    |                       |                      |                   |                   |                | Vi            | ew File        |   |
|   |      |       |               |                    |                       |                      | Save & Gen        | erate NCR         |                |               |                |   |
|   |      | _     |               |                    |                       |                      |                   |                   |                |               |                |   |

#### Figure 4.6 Recording Final NC report details

Enter the following in the multiline.

- 2. The name / description of the NC, in the **NC Description** field.
- 3. The category of the NC, in the NC Category field.
- 4. The NC user status of the NC, in the **NC User Status** field.
- 5. The action required for correcting or preventing the NC, in the **Action** field.
- 6. The severity of the NC, in the **Severity** field.
- 7. The procedures followed or used as reference for recording NCs, in the **Ref. Procedure** field.
- 8. A numeric value to Numeric value to quantify the risk caused by the NC. in the **Risk Index** field.
- 9. A qualitative or quantitative information, records or statements which can be verified as evidence for recording the NC, in the **Objective Evidence** field.
- 10. The corrective action proposed by the auditor against the NC, in the **Proposed Action** field.
- 11. The date by which corrective action must be complete, in the **Action By Date** field.
- 12. The employee code of the person in charge of corrective and preventive action to resolve the NC, in the **Responsible Person for CAPA** field.
- 13. The observation type of the NC, in the **Observation Type** field.
- 14. The root cause of the NC, in the **Root Cause** field.
- 15. The contributing factor of the NC, in the **Contributing Factor** field.
- 16. An analysis of the root cause of the NC in the **Root Cause Analysis** field.
- 17. The human factor responsible for the NC, in the Human Factor field.
- 18. The causal category of the NC, in the Causal Category field.
- 19. The document associated with the NC, in the File Name field
- 20. Any comments / additional information from the auditor, in the Auditor Remarks field.
- 21. Click the Save & Generate NCR pushbutton.

#### **Reference Details**

1. Select the Reference Details tab. See Figure 4.7.

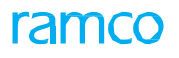

| Д | Audit | t Exe | cution/Personnel Details Up | odate Audit Findings Su | mmary of Observations | Final NC Report | Reference Details | Audit Summary/Results |          |           |   |   |
|---|-------|-------|-----------------------------|-------------------------|-----------------------|-----------------|-------------------|-----------------------|----------|-----------|---|---|
|   | •     | []    | o records to display] 🕟 🕟   | + - 0 % 0 0 1           | T.                    |                 | А                 |                       | = III AI |           | T | Q |
|   | ŧ     |       | Reference Element           | Mandatory               | Reference #           |                 | Reference Details | Instructions          |          |           |   |   |
|   |       |       |                             |                         |                       |                 |                   |                       |          |           |   |   |
|   |       |       |                             |                         |                       |                 |                   |                       |          |           |   |   |
|   |       |       |                             |                         |                       |                 |                   |                       |          |           |   |   |
|   |       |       |                             |                         |                       |                 |                   |                       |          |           |   |   |
|   |       |       |                             |                         |                       |                 |                   |                       |          |           |   |   |
|   |       |       |                             |                         |                       |                 |                   |                       |          |           |   |   |
|   |       |       |                             |                         |                       |                 |                   |                       |          |           |   |   |
|   |       |       |                             |                         |                       |                 |                   |                       |          |           |   |   |
|   |       |       | <                           |                         |                       |                 |                   |                       |          |           |   | > |
|   |       |       |                             |                         |                       |                 |                   |                       |          | View File |   |   |
|   |       |       |                             |                         |                       | Save I          | References        |                       |          |           |   |   |

#### Figure 4.7 Recording references

Enter the following in the multiline.

- 2. The identification number of the reference, in the **Reference #** field.
- 3. Any details of the reference, in the **Reference Details** field.
- 4. The document associated with the reference, in the **File Name** field.

#### Audit Summary/Results

1. Select the Audit Summary/Results tab. See Figure 4.8.

| Audit Execution/Personnel Details | Update Audit Findings              | Summary of Observations | Final NC Report | Reference Details | Audit Summary/Results                       |                |
|-----------------------------------|------------------------------------|-------------------------|-----------------|-------------------|---------------------------------------------|----------------|
| Audit Summary                     |                                    |                         |                 |                   |                                             |                |
| Other Details                     | Audit Findings<br>Total NC Count 0 |                         |                 |                   | Best Practices<br>Total Recomm./Obsv. Count | 0              |
| - Audit Results                   | Closing Comments                   |                         |                 |                   | Carryover Items                             |                |
|                                   | Close Audit No                     | ¥                       | Update Su       | ummary/Results    | Audit Implications                          | No Implication |

#### Figure 4.8 Recording audit results

- 2. Enter the following in the **Audit Summary** group box.
- 3. Information on the findings of the audit, in the **Audit Findings** field.
- 4. Model procedures for the audit / audit entity, in the **Best Practices** field.

Enter the following in the Non-Conformance Report Other Details group box.

- 5. Any NCs / recommendations to be resolved in the follow-up audit, in the Carryover Items field.
- 6. Any remarks or additional information from the auditor at the time of audit closure, in the **Closing Comments** field.

Specify the following in the Audit Results group box.

- 7. The result of the audit, in the **Audit Implications** field.
- 8. Whether to close the audit, in the **Close Audit** field.
- 9. Click the Update Summary/Findings pushbutton

#### 4.1.2 RECORDING CORRECTIVE AND PREVENTIVE ACTION

This function enables an employee / auditee to record and forward CAPA details to the department head / concerned authority for approval. Additionally, the CAPA approver can also use this activity to approve the CAPA record.

On approval of CAPA, the audit report is processed to its logical end / closure.

The details of CAPA that you can record include the action and the date by which the action must be complete with

#### regard to NCs and recommendations.

- Note: This task is required for all the audit report types.
- 1. Select the **Record Corrective and Preventive Action** link in the **Record Quality Audit Findings** page. *See Figure 4.9* in the next page.

| * 🗎 Record Corrective and Preventive Action                      |                         | « • 1 → » 1 /1 🗐 🕮 🛱 🖓                 | +? 🗔 🗷         |
|------------------------------------------------------------------|-------------------------|----------------------------------------|----------------|
|                                                                  |                         | Date & Time Format yyyy-dd-mm hh:mm:ss |                |
| Audit Report Details                                             | Peport Type Adhar       | Audit Status Deading Action            |                |
|                                                                  | Audit Catagony 1        | Audit Schedule                         |                |
| Deference Doc. Type Others                                       | Peference Doc #         |                                        |                |
| Checklist Based 7 Yes                                            | Operator Code           |                                        |                |
| Reference Doc. Details                                           |                         |                                        |                |
| Audit Findings                                                   |                         |                                        |                |
| Audit Findings 04                                                |                         |                                        |                |
| Total Recomm./Obsv. Count 1                                      |                         | Total NC Count 1                       |                |
| Summary of Observations Non-Conformance Report Reference Details |                         |                                        |                |
| U I INo records to display]                                      |                         |                                        | 0              |
|                                                                  | Parama (Obsau Status    | Action Read?                           | ~              |
| # Ques ID Observations                                           | Recomm. Jouser v Status | Action Require Recommendation category |                |
|                                                                  |                         |                                        |                |
| View File                                                        |                         |                                        |                |
|                                                                  |                         | Record Action                          | Confirm Action |
| Edit References                                                  |                         |                                        |                |
| - Record Statistics                                              |                         |                                        |                |
| Created by DMUSER                                                |                         | Created Date 2015-15-12 16:16:41       |                |
| Last Modified by DMUSER                                          |                         | Last Modified Date 2016-06-06 11:09:23 |                |
| Approved by DMUSER                                               |                         | Approved Date 2016-20-05 11:44:46      |                |

Figure 4.9 Recording recommendations and observations

In the Audit Report Details group box:

- 2. Specify the employee code of the CAPA approver, in the CAPA Approver # field.
- 3. Specify the user status of the audit report, in the **User Status** field.
- 4. Select the Summary of Observations tab to record response details and actions on observations.
- 5. Select the Non-Conformance Report tab to record response details and actions on NCs.
- 6. Select the **Reference Details** tab page to view reference details.
- 7. Select the **Record Action** pushbutton to save the CAPA details.
- 8. Select the **Confirm Action** pushbutton to authorize the CAPA details.

> Note: You must click the "Record Action" pushbutton before proceeding to "Confirm Action"

#### Recording summary of observations while recording corrective and preventive

The **Summary of Observations** tab page appears by default on launch of the "Record Corrective and Preventive Action" page. *See Figure 4.10* 

### ramco

| Summary of Observations Non-Conformance Report Reference Details                                                                                                    |                       |              |                         |   |
|----------------------------------------------------------------------------------------------------|-----------------------|--------------|-------------------------|---|
| (i) [No records to display] (i) (ii) (ii) (iii) (iii) |                       |              | ▼                       | Q |
| # 🗏 Ques ID Observations                                                                                                    | Recomm./Observ Status | Action Regd? | Recommendation Category |   |
|                                                                                                    |                       |              |                         |   |
|                                                                                                    |                       |              |                         |   |
|                                                                                                    |                       |              |                         |   |
|                                                                                                    |                       |              |                         |   |
| View File                                                                                                    |                       |              |                         |   |
|                                                                                                    |                       |              |                         |   |
|                                                                                                    |                       |              |                         |   |
|                                                                                                    |                       |              |                         |   |

#### Figure 4.10 Recording recommendations and observations

Enter the following in the multiline.

- 1. The date on or before which the action required for the recommendation / observation must be complete, in the **Action By Date** field.
- 2. The action required for the recommendation, in the **Action** field.
- 3. Any comments of the auditee on the recommendation / observation and related action, in the **Auditee Remarks** field.
- 4. The employee code of the person who recorded the action-related details, in the **Updated By** field.
- 5. The date on which the action-related details were recorded, in the **Updated Date** field.
- 6. The identification number of the CAPA approver, in the **CAPA Approver #** field.
- 7. The document associated with CAPA, in the File Name field.
- 8. 16. Select the View File hyperlink to view the selected file.

#### To proceed, carryout the following:

- Select the **Non-Conformance Report** tab to record response details and actions on NCs.
- Select the **Reference Details** tab page to view reference details.

#### Recording Non-Conformance report of corrective and preventive action

1. Select the **Non-Conformance Report** tab. The **Non-Conformance Report** tab page appears. *See Figure 4.11*.

| _ | Sum     | nary | or Observa | auons Non-Contormance Report Reference Details |                          |            |           |
|---|---------|------|------------|------------------------------------------------|--------------------------|------------|-----------|
|   | 4       |      | 1 - 1 / 1  | • • • • • • • •                                |                          | # # III AI | م<br>ا    |
|   | #       |      | NCR #      | NC Description                                 | Proposed Action- Auditor | CAPA Plan  | NC Status |
|   | 1       |      | 1          | 4                                              |                          |            | Pending   |
|   |         |      |            |                                                |                          |            |           |
|   |         |      |            |                                                |                          |            |           |
|   |         |      |            |                                                |                          |            |           |
|   |         |      | <          |                                                |                          |            | >         |
| 1 | iew Fil | e    |            |                                                |                          |            |           |
|   |         |      |            |                                                |                          |            |           |
|   |         |      |            |                                                |                          |            |           |
|   |         |      |            |                                                |                          |            |           |
| - |         |      |            |                                                |                          |            |           |

#### Figure 4.11 Recording non-conformities

- 2. Enter the following in the multiline: NC Category, NC User Status, Action, Action by Date, Corrective Action, Preventive Action, Root Cause, Contributing factor, Root Cause Analysis, Human Factor, Causal Category, Impact Analysis, Impact Analysis Ref., CAPA Approver #, File Name and Auditee Remarks.
- 3. Select the **View File** hyperlink to view the selected file.

#### To proceed, carryout the following:

- Select the Non-Conformance Report tab to record response details and actions on NCs.
- Select the **Reference Details** tab page to view reference details.

#### Recording Reference details of corrective and preventive action

1. Select the **Reference Details** tab in the **Record Corrective and Preventive Action** page. The **Reference Details** tab page appears. *See Figure 4.12*.

| Sum | mary | of Observations Non-Conformance Repo | rt Reference Details |              |           |          |
|-----|------|--------------------------------------|----------------------|--------------|-----------|----------|
| 44  | •    | 1-1/1 🕨 🗰 🝸 📆                        |                      |              | •         | Q        |
| #   |      | Reference Element                    | Reference #          | Instructions | File Name |          |
| 1   |      | Check                                |                      |              |           |          |
|     |      |                                      |                      |              |           |          |
|     |      |                                      |                      |              |           |          |
|     |      |                                      |                      |              |           | <b>`</b> |
|     |      | ×                                    |                      |              |           | /        |
|     |      |                                      |                      |              |           |          |
|     |      |                                      |                      |              |           |          |
|     |      |                                      |                      |              |           |          |
|     |      |                                      |                      |              |           |          |
|     |      |                                      |                      |              |           |          |

#### Figure 4.12 Recording references

The system displays the reference factor in the **Reference Element** field along with the **Reference #**, any procedural steps pertaining to the reference in **Instructions** and the **File Name** associated with the audit.

#### 4.1.3 MODIFYING REFERENCES

Note: This task is required for all the audit report types.

1. Select the Edit References link in the Record Quality Audit Findings or Record Corrective and Preventive Action page. *See Figure 4.13*.

| *       | ) E   | dit References             |                                                              |             |                 |                               |            | ⊐\$ | 8 | € 3 | 2 |   |
|---------|-------|----------------------------|--------------------------------------------------------------|-------------|-----------------|-------------------------------|------------|-----|---|-----|---|---|
| - Au    | dit R | eport Details              |                                                              |             |                 |                               |            |     |   |     |   |   |
| Pa      | foron | ree Document Details       | Audit Report # AR-000010-2015<br>Audit Status Pending Action |             |                 | Report Type<br>Audit Category | Adhoc<br>1 |     |   |     |   |   |
|         | ( [N  | o records to display] > >> | + - 0 × 0 0 T T                                              |             |                 |                               |            |     |   |     |   | Q |
| #       |       | Ref. Doc type              | Document Id                                                  | File Name 🔎 |                 | Remarks                       |            |     |   |     |   |   |
| 1       |       | ¥                          |                                                              |             |                 |                               |            |     |   |     |   |   |
|         |       |                            |                                                              |             |                 |                               |            |     |   |     |   |   |
|         |       |                            |                                                              |             |                 |                               |            |     |   |     |   |   |
|         |       |                            |                                                              |             |                 |                               |            |     |   |     |   |   |
| View Fi | e     |                            |                                                              |             |                 |                               |            |     |   |     |   |   |
|         |       |                            |                                                              |             | Edit References |                               |            |     |   |     |   |   |
|         |       |                            |                                                              |             |                 |                               |            |     |   |     |   |   |

#### Figure 4.13 Editing references

Enter the following in the **Reference Document Details** multiline.

- 2. The type of the reference document, in the **Ref. Doc. Type** field.
- 3. The identification number of the reference document, in the **Document Id** field.
- 4. The reference document associated with the audit, in the **File Name** field.
- 5. Any comments on the reference, in the **Remarks** field.
- 6. Select the **Edit References** pushbutton to save the reference record.

#### 4.2 INITIATING SCHEDULE BASED QUALITY AUDIT

#### 4.2.1 SELECTING QUALITY AUDIT SCHEDULE

1. Select the **Initiate Schedule based Quality Audit** link under the Quality Audit business component. The **Select Quality Audit Schedule** page appears. *See Figure 4.14.* 

| *        | D) (  | Select Quality A | udit Schedule             |            |                    |                              |                  |    |                 |                    |                 | <b>z</b> | ē         | ≓ ♦      | ;    | [ø |
|----------|-------|------------------|---------------------------|------------|--------------------|------------------------------|------------------|----|-----------------|--------------------|-----------------|----------|-----------|----------|------|----|
|          |       | 6-1              |                           |            |                    |                              |                  |    | Date & Time Fo  | rmat yyyy-dd-      | mm              | hh       | :mm:ss    |          |      |    |
|          | arch  | Criteria         | udit Type                 |            |                    | Audit Entity                 |                  |    |                 |                    | Entity Name     |          |           |          |      |    |
|          |       | Schedu           | le Status                 |            |                    | Execution Status             | -                |    |                 |                    | Audit Status    |          |           |          | 1    |    |
|          |       | Chacklin         | Pared 2                   |            |                    | Operator Code                |                  | -  |                 | chadula Data <     |                 |          | (tent)    |          |      |    |
|          |       | Crieckisi        | Lodseu :                  |            |                    | Operator Code                |                  | Ŧ  |                 |                    | - / Due Days<-  |          |           |          |      | (  |
|          |       | Audit Sci        | nedule #                  |            |                    | Audit Description            |                  |    |                 |                    | Audit Class     | Ŧ        |           |          |      |    |
|          |       | Audit            | Report #                  |            |                    | Auditing Agency              |                  | Ŧ  |                 | Lead A             | uditor # / Name |          | L         |          |      |    |
|          |       |                  |                           |            |                    | Search                       |                  |    |                 |                    |                 |          |           |          |      |    |
|          | arcn  | Results          |                           |            |                    |                              |                  |    |                 |                    |                 |          |           |          |      |    |
| 44       | •     | 1 - 8 / 8 🕨 🕨    | T Tx                      |            |                    |                              |                  | 71 |                 | # # 00             | All             |          | Ŧ         |          |      | Q  |
| #        |       | Audit Schedule # | Audit Description         | Audit Type | Checklist Based ?  | Audit Entity                 | Entity Name      |    | Auditing Agency | Audit Class        | Lead Auditor    | # 1      | ead Audit | or Name  |      |    |
| 1        |       | 100              | QA-100                    | Others     | Yes                | general checking documents   | ramco            |    |                 |                    | 00000001        | F        | tamco, Dr | nuser    |      |    |
| 2        |       | 01               | QA-01                     | Others     | Yes                | general documents            | ramco            |    |                 |                    | 00000001        | F        | tamco, Dr | nuser    |      |    |
| 3        |       | 00001            | QA-00001                  | Supplier   | Yes                | camo documents               | ramco            |    |                 |                    | 00000001        | F        | tamco, Dr | nuser    |      |    |
| 4        |       | 0001             | Boeing Review             | Supplier   | Yes                | Suppliers documents          | Boeing           |    |                 |                    | 00000001        | F        | tamco, Dr | nuser    |      |    |
| 5        |       | 004              | QA-004                    | Others     | Yes                | Documents of Related supplie | rs Emirates      |    |                 |                    | 00000001        | F        | tamco, Dr | nuser    |      |    |
| 6        |       | 003              | EXT-QA-003                | Supplier   | Yes                | Documents of Related supplie | rs Ramco         |    | External        |                    | 00001413        | (        | OWSIANY   | , RICHA  | RD   |    |
| 7        |       | 002              | ARC review                | Others     | Yes                | CAMO Documents               | ARC certificates | 5  |                 |                    | 00000001        | F        | tamco, Dr | nuser    |      |    |
| 8        |       | 001              | INT-QAS-001 - Internal QA | Others     | Yes                | Documents and Related Staff  | s Romeo          |    |                 |                    | 00051998        | L        | EGAULT,   | JULIE MY | RIAM |    |
|          |       |                  |                           |            |                    |                              |                  |    |                 |                    |                 |          |           |          |      |    |
|          |       | <                |                           |            |                    |                              |                  |    |                 |                    |                 |          |           |          |      | >  |
| Initiate | Quali | ity Audit        |                           |            | Edit Quality Audit | : Report                     |                  |    | Record Qua      | ality Audit Findin | gs              |          |           |          |      |    |

#### Figure 4.14 Selecting quality audit schedule

- 2. Enter the any or all the fields in the Search Criteria group box to find the audit report you want.
- 3. Select the **Search** pushbutton. The **Search Results** multiline displays the following for the records that match the specified search criteria.
- 4. Check the box preceding the audit schedule you want to work with.
- 5. Select the Initiate Quality Audit link to commence the Quality Audit process for the selected schedule.
- 6. Select the Edit Quality Audit Report link to modify details of the quality audit.
- 7. Select the **Record Quality Audit Findings** link to record the audit findings for the selected schedule.

#### 4.2.2 INITIATING SCHEDULE BASED QUALITY AUDIT

Refer to the instructions in the Initiating Quality Audit section for further details

# PROCESS NON-CONFORMITIES / REPORT

This chapter provides the step-by-step procedure that you would require to process audit reports

#### 5.1 PROCESSING NON-CONFORMITIES / REPORT

This function enables an auditor to take action on the non-conformities (NCs) determined by the audit process.

On approval of CAPA, the auditor reviews the action taken against the recommendation for every NC and carries out the following actions,

- Close audit report if no NCs is found.
- Close NCs against which satisfactory action has been taken.
- Accept or reject more time for resolving NCs. (If time extension for a NC is rejected, the NC must be resolved immediately. The NCs for which more time is provided, they must be resolved within the extended time.)
- Specify follow-up audits for carryover issues.

For follow-up audits, a new audit schedule can be created. The system maintains a history of NCs.

#### 5.1.1 SELECTING QUALITY AUDIT SCHEDULE

1. Select the **Process Non-Conformities / Report** link under the **Quality Audit** business component. The **Select Quality Audit Report** page appears. *See Figure 5.1*.

| *       | •       | Select Quality A | udit Schedule             |            |                    |                                |                  |      |                 |                    |                 | 2\$ E  |            | +       | ? 🗔 |
|---------|---------|------------------|---------------------------|------------|--------------------|--------------------------------|------------------|------|-----------------|--------------------|-----------------|--------|------------|---------|-----|
|         | arch    | Criteria         |                           |            |                    |                                |                  |      | Date & Time Fo  | ormat yyyy-dd-i    | mm              | hh:mm: | ss         |         |     |
|         |         | A                | udit Type                 |            |                    | Audit Entity                   |                  |      |                 |                    | Entity Name     |        |            |         | 7   |
|         |         | Schedu           | le Status                 |            |                    | Execution Status               | •                |      |                 |                    | Audit Status    |        |            | •       | _   |
|         |         | Checklist        | Based ?                   |            |                    | Operator Code                  |                  | Ŧ    |                 | Schedule Date<=    | / Due Davs<=    |        | 曲          |         |     |
|         |         | Audit Sc         | hedule #                  |            |                    | Audit Description              |                  |      |                 |                    | Audit Class     |        |            |         |     |
|         |         | Audit I          | Report #                  |            |                    | Auditing Agency                |                  |      |                 | Lead A             | uditor # / Name | 1      |            |         | -   |
|         |         | / total c        |                           |            |                    | Fourth                         |                  |      |                 | 200071             |                 |        |            |         | _   |
| = 5     | arch    | Results          |                           |            |                    | Search                         |                  |      |                 |                    |                 |        |            |         |     |
| 44      | 4       | 1 - 8 / 8 🕨 🗰    | TT                        |            |                    |                                |                  | Ъ In | 同文尺首            | <b># # 00</b>      | All             | Ŧ      |            | _       | Q   |
| #       |         | Audit Schedule # | Audit Description         | Audit Type | Checklist Based ?  | Audit Entity                   | Entity Name      | -    | Auditing Agency | Audit Class        | Lead Auditor #  | Lead   | Auditor N  | ame     |     |
| 1       |         | 100              | OA-100                    | Others     | Yes                | general checking documents     | ramco            |      |                 |                    | 0000001         | Ramo   | o, Dmuse   | r       |     |
| 2       |         | 01               | QA-01                     | Others     | Yes                | general documents              | ramco            |      |                 |                    | 00000001        | Ramc   | o, Dmuse   | r       |     |
| 3       |         | 00001            | QA-00001                  | Supplier   | Yes                | camo documents                 | ramco            |      |                 |                    | 00000001        | Ramc   | o, Dmuse   | r       |     |
| 4       |         | 0001             | Boeing Review             | Supplier   | Yes                | Suppliers documents            | Boeing           |      |                 |                    | 0000001         | Ramco  | o, Dmuse   | r       |     |
| 5       |         | 004              | QA-004                    | Others     | Yes                | Documents of Related suppliers | Emirates         |      |                 |                    | 0000001         | Ramc   | o, Dmuse   | r       |     |
| 6       |         | 003              | EXT-QA-003                | Supplier   | Yes                | Documents of Related suppliers | Ramco            |      | External        |                    | 00001413        | OWSI   | ANYK, RI   | CHARD   |     |
| 7       |         | 002              | ARC review                | Others     | Yes                | CAMO Documents                 | ARC certificates |      |                 |                    | 0000001         | Ramc   | o, Dmuse   | r i     |     |
| 8       |         | 001              | INT-QAS-001 - Internal QA | Others     | Yes                | Documents and Related Staffs   | Romeo            |      |                 |                    | 00051998        | LEGAU  | JLT, JULII | ë MYRIA | M   |
|         |         |                  |                           |            |                    |                                |                  |      |                 |                    |                 |        |            |         |     |
|         |         | <                |                           |            |                    |                                |                  |      |                 |                    |                 |        |            |         | >   |
| Initiat | e Quali | ty Audit         |                           |            | Edit Quality Audit | Report                         |                  |      | Record Qu       | ality Audit Findin | gs              |        |            |         |     |

#### Figure 5.1 Selecting quality audit report for recording non-conformities

- 2. Specify any or all the fields in the Search Criteria group box.
- 3. Select the **Search** pushbutton. The **Search Results** multiline displays the following for the quality audit report matching the specified search criteria.
- 4. Select the check box for the audit report records that you want to close.
- 5. Select the **Close Audit Report** pushbutton to conclude the audit represented by the selected audit reports.
  - Note: The status of the NCR is updated to "Closed". The system automatically closes the audit report by updating the status of the audit report to "Actioned" on closure of all NCs, if you have selected "Allowed" in the "Auto Closure of Report on all NC Closure" drop-down list box of the "Set Options" activity.

#### 5.1.2 PROCESSING NON-CONFORMITIES / AUDIT REPORT

1. Select the hyperlink in the Audit Report # column for the audit that you want to process or carry out action, in the Search Results multiline of the Select Quality Audit Report page. The Process Non-Conformities / Reports page appears. *See Figure 5.2*.

#### 32 | Quality Audit Management

| *                  | D) I                              | Process       | Non-Conformit    | ies / Reports |                          |                               |               |                         |                                        |                                       | 44 4 1 2   | ▶ ₩ 2 /2 | ≣ ≭ |   | <b>←</b> 3 | ? 🗔 |
|--------------------|-----------------------------------|---------------|------------------|---------------|--------------------------|-------------------------------|---------------|-------------------------|----------------------------------------|---------------------------------------|------------|----------|-----|---|------------|-----|
|                    | udit D                            | anort Dat     | aile             |               |                          |                               |               | Date Format yyyy-dd-mm  |                                        |                                       |            |          |     |   |            |     |
| Audit Schedule #   |                                   |               |                  |               |                          | Audit Report # AR-000010-2015 |               |                         |                                        | Audit Status Pending Action           |            |          |     |   |            |     |
|                    | Audit Entity test                 |               |                  |               | Report Type Adhoc        |                               |               | Audit Type Sunnlier     |                                        |                                       |            |          |     |   |            |     |
|                    | User Status                       |               |                  |               |                          | Checklist Based ? Yes         |               |                         | Operator Code                          |                                       |            |          |     |   |            |     |
| NCR Details        |                                   |               |                  |               |                          |                               |               |                         |                                        |                                       |            |          |     |   |            |     |
| 44                 | •                                 | 1 - 1 / 1     | > > + = =        | 0 % 0 Q T     | Tx                       |                               |               |                         | 人口                                     | u x c i x                             | e = = III  | All      | •   | r |            | Q   |
| #                  |                                   | NCR #         | # NC Description |               |                          |                               | NC Status     |                         |                                        | CAPA Plan Corrective Action Performed |            |          |     |   |            |     |
| 1                  |                                   | 1             | 4                |               |                          |                               |               | Pending                 |                                        |                                       |            |          |     |   |            |     |
| 2                  |                                   |               |                  |               |                          |                               |               |                         |                                        |                                       |            |          |     |   |            |     |
|                    |                                   |               |                  |               |                          |                               |               |                         |                                        |                                       |            |          |     |   |            |     |
|                    |                                   |               |                  |               |                          |                               |               |                         |                                        |                                       |            |          |     |   |            |     |
|                    |                                   |               |                  | _             |                          |                               |               |                         |                                        |                                       |            |          |     |   |            | >   |
|                    | udit D                            | esults        |                  |               |                          |                               |               |                         |                                        |                                       |            |          |     |   |            | 1   |
|                    | Audit Implications No Implication |               |                  |               | Next Scheduled Date      |                               |               |                         |                                        |                                       | dit Rating |          |     |   |            |     |
|                    | Follow-up Audit? Not Required     |               |                  |               | Follow-up Audit Due Date |                               |               | Follow-up Audit Schedul |                                        |                                       | #          |          |     |   |            |     |
|                    | Carpover Items                    |               |                  |               |                          |                               |               |                         |                                        | ^                                     |            |          |     |   | _          |     |
|                    | canyover items                    |               |                  |               |                          |                               |               |                         |                                        |                                       | $\vee$     |          |     |   |            |     |
|                    |                                   |               |                  |               |                          | Process NC                    | Close Audit R | eport                   |                                        |                                       |            |          |     |   |            |     |
| Record             | l Regu                            | llar Audit Sc | hedules          |               |                          | Proces                        | s NC          |                         |                                        |                                       |            |          |     |   |            |     |
| R                  | cord                              | Statistics    |                  |               |                          |                               |               |                         |                                        |                                       |            |          |     |   |            |     |
| Created by DMUSER  |                                   |               |                  |               |                          |                               |               |                         |                                        | Created Date 2015-15-12 16:16:41      |            |          |     |   |            |     |
|                    | Last Modified by DMUSER           |               |                  |               |                          |                               |               |                         | Last Modified Date 2016-06-06 11:09:23 |                                       |            |          |     |   |            |     |
| Approved by DMUSER |                                   |               |                  |               |                          |                               |               |                         | Approved Date NaN-NaN-NaN              |                                       |            |          |     |   |            |     |

#### Figure 5.2 Processing non-conformities

- 2. You can modify the **User Status** field in the **Audit Report Details** group box.
- 3. Enter the following in the NCR Details multiline: NCR User Status, Ext. By (Days), Root Cause, Contributing Factor, Corrective Action by QA, Closing Comments, Action, Follow-up Action?, Follow-Up Action Date, and Follow-Up Verification Comments.
- 4. Enter the following in the Audit Results group box: Audit Implications, Next Schedule Date, Audit Rating, Follow-up Audit?, Follow-up Audit Due Date, Follow-up Audit Schedule #, Carryover Items., .
- 5. Select Process NC pushbutton.
- 6. Select **Close Audit Report** pushbutton to end / stop the audit.

#### To proceed, carryout the following:

Select the Record Regular Audit Schedules link to open the Maintain Quality Audit Schedules page to record details of audit schedules.

ramco

#### Index

#### Α

Action, 24 Action By, 23 Action By Date, 23, 27 Adhoc Reports, 9 Associate Auditors. 15. 17 Associate Checklist, 20 Associate Checklists, 15 Associating: Auditors to audit schedule, 17; checklists to audit schedule, 16 audit calendar, 15 Audit Category, 9, 21 Audit Class, 20 Audit Details, 20 Audit Entity, 15, 20, 22 Audit Findings, 23, 25 Audit Implications, 25 Audit Initiation Comments, 20 Audit Observation, 23 Audit Personnel Details, 22 audit references, 5 Audit Report Details, 19 Audit Schedule, 15 audit schedules, 5 Audit Summary, 25 Audit Type, 15, 20 Auditee #, 23 Auditee Remarks, 27 Auditor #. 23 Auditor Remarks, 24

#### В

Best Practices, 25

#### С

CAPA Approver #, 26, 27 Carryover Items, 25 Causal Category, 24 Checklist #, 12 Checklist Description, 12 Chief Audit, 8 Close Audit, 25 Close Audit Report, 31 Confirmation of Audit Report, 8 Contributing Factor, 24

#### D

Default Numbering Type, 8 Direct Reports, 9 Document Attachment Details, 20 Document Id, 28

#### Ε

Editing of Root Cause Info, 8 Entity Name, 15, 20, 22

#### F

File Name, 24 fixed time intervals, 15 For direct audit report types, 21 For schedule based audit report types, 21

#### Η

Human Factor, 24

#### I

Initiate Audit, 20 INITIATING: QUALITY AUDIT, 19; SCHEDULE BASED QUALITY AUDIT, 29

#### L

Lead Auditor #, 22

#### Μ

Maintain: Root Cause Info, 11 MAINTAIN: CHECK LIST, 12; QUALITY AUDIT SCHEDULES, 15; QUICK CODES, 10; ROOT CAUSE CODES, 11 Maintain Auditee List, 20 Maintaining: Audit Schedule, 15 MAINTAINING: AUDIT SCHEDULES, 15; CHECK LIST, 12; QUICK CODES, 10; ROOT CAUSE CODES, 11 Mandatory, 9 MODIFYING: REFERENCES, 28

#### Ν

NC Category, 24 NC Description, 24 NC User Status, 24 non-conformities, 5

#### 0

**Objective Evidence**, 24 **Observation Type**, 24

#### Ρ

preventive Actions, 8 Primary Auditee #, 22 PROCESSING: NON-CONFORMITIES, 31; NON-CONFORMITIES / AUDIT REPORT, 31 Proposed Action, 24

#### Q

quality audit, 7 Quality Audit, 12 Quick Code Type, 10

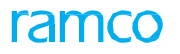

#### R

Recommendation Category, 23 Recommendations, 23 Record: audit findings, 19; corrective and preventive action, 19; reference documents, 19 Recording, 22; Non-Conformance report, 27; Reference details, 28 RECORDING: CORRECTIVE AND PREVENTIVE ACTION, 25; QUALITY AUDIT FINDINGS, 21 Reference #, 25 Reference Details, 12, 21, 26 Reference Element, 9 Re-Sequence, 12 resolution history, 5 results of audit, 5 Risk Index, 24 Root Cause, 24 Root Cause Analysis, 24

#### S

SELECTING: QUALITY AUDIT SCHEDULE, 29, 31 SET OPTIONS, 8 SETTING: PARAMETERS, 8 Severity, 24 Status, 10 Summary of Observations, 23, 26

#### U

Update: Audit Findings, 22 User Name, 22 User Status, 21

#### ramco

#### **Corporate Office and R&D Center**

#### **RAMCO SYSTEMS LIMITED**

64, Sardar Patel Road, Taramani,

Chennai – 600 113, India

Office : + 91 44 2235 4510 / 6653 4000

Fax : +91 44 2235 2884

Website : www.ramco.com